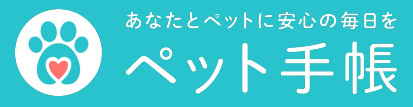

オンライン予約の流れ

## お家から<mark>スマホで予約!</mark>

簡単3ステップ!

## STEP1

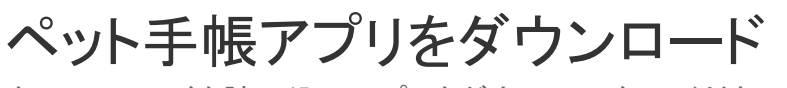

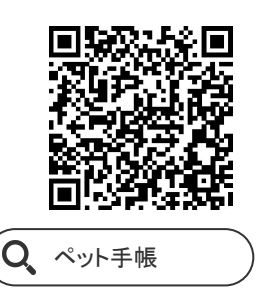

右のQRコードを読み込みアプリをダウンロードしてください

STEP3

STEP2

ペット登録と病院登録をする

マイページからオンライン予約をする

受付方法

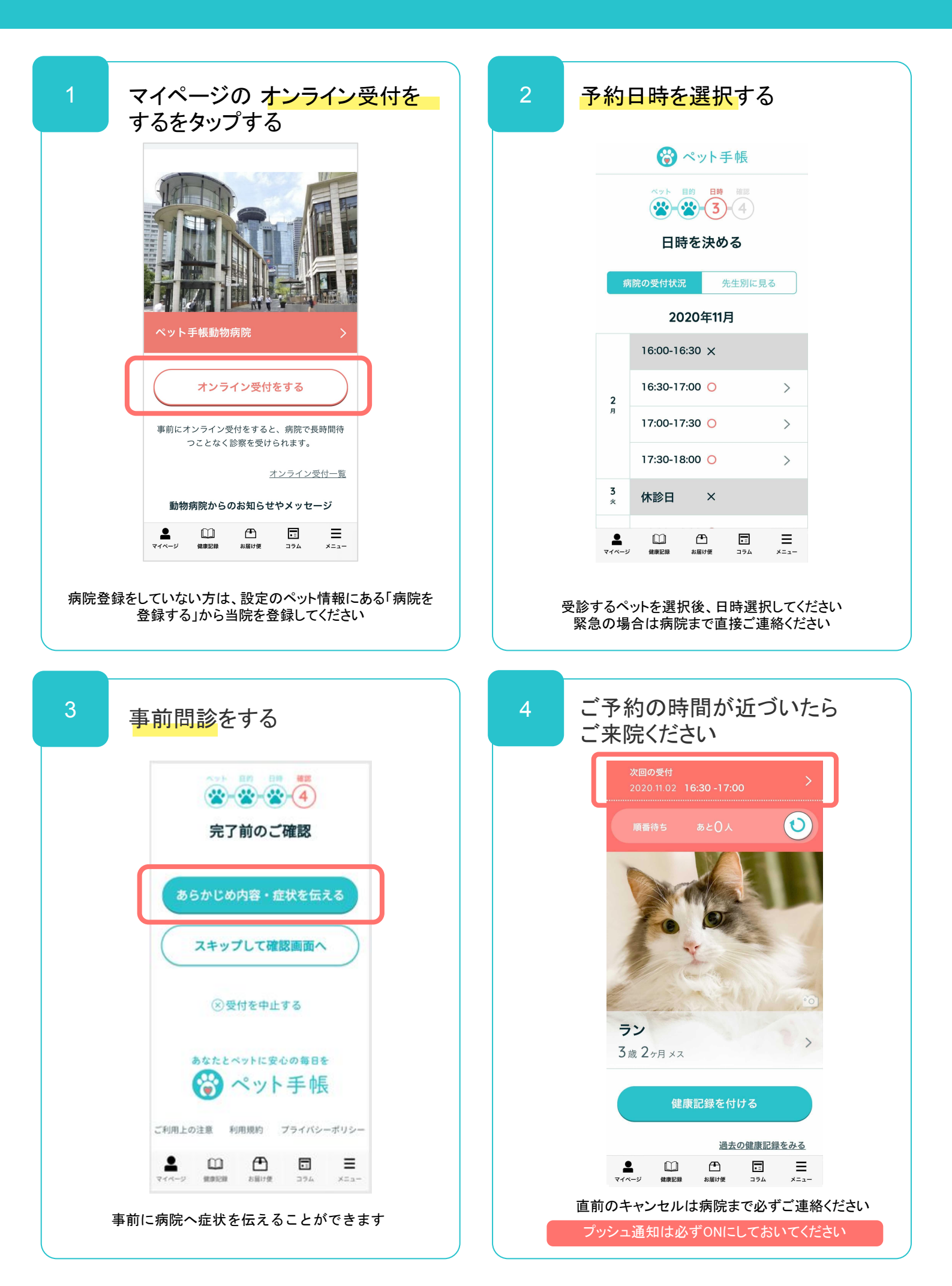